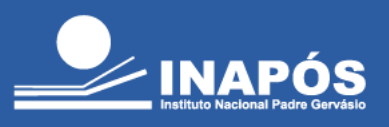

## Veja como acessar sua mais nova plataforma de periódicos virtuais, a OvidDS!

Acesse o site da Biblioteca: https://www.inapos.edu.br/biblioteca/, clique em "Acesse aqui o acervo de periódicos", onde será redirecionado para a página de registro (ou acesse diretamente o site: https://clariens.ovidds.com/) e clique na opção "Registrarse":

| ← C (♪                                                                                                    | https://clariens.ovidds.com   |                    |          |                          |                     | A <sup>®</sup> | <b>c</b>   | ۲j≡     | ÷                 | 14  |
|----------------------------------------------------------------------------------------------------|-------------------------------|--------------------|----------|--------------------------|---------------------|----------------|------------|---------|-------------------|-----|
| ZARNS UN                                                                                                    |                               | Home<br>Contato    | Discover | Recursos da Biblioteca   | Buscador de Artigos |                | Conect     | ar-se   | Registrar⊰        | se  |
| Discovery F                                                                                                    | Periódicos Livros             | PICO(t)            | PubMed   | Search Builder           |                     |                |            |         |                   |     |
|                                                                                                    | Discover: Pesquise por        | r artigos, livros  | e mais   |                          |                     |                | B          | 1999r   |                   |     |
|                                                                                                    | Configurações de busca   Favo | oritos   Minhas pe | squisas  |                          |                     |                | Busca A    | vançada |                   |     |
| Periódicos em d                                                                                                    | lestaque                      |                    |          |                          |                     | T              | Busca      | r em    |                   | E   |
| State of the second second sec | <u></u>                       | T                  | E        |                          |                     |                | • Busca Bá | Busc    | ar<br>Busca Avanç | ada |
| Cardiologia                                                                                                    | Dermatologia                  | Ginecologia        | Onc      | ologia Gastroenterologia | Respiratória        |                |            |         |                   |     |

Preencha os campos com as informações conforme solicitado, use o **e-mail institucional** e crie uma senha segura que será utilizada nos próximos acessos à plataforma:

|                        | Primeiro nome:             |
|------------------------|----------------------------|
|                        | Último nome:               |
|                        | O email:                   |
| ~                      | Unidade:                   |
| C                      | Senha:                     |
|                        | Confirme a Senha:          |
| , @faculdadezarns.com. | Cadastre-se com o seu: @cl |

INSTITUTO NACIONAL DE ENSINO SUPERIOR E PÓS-GRADUAÇÃO PADRE GERVÁSIO

Credenciado pela Portaria nº 1.146 de 08.12.2009 (D.O.U. 09.12.2009) | Recredenciado pela Portaria nº 1.204 de 26.10.2016 (D.O.U. 28.10.2016)

Mantida por Odonto Rad Ltda.

Rua João Basílio, 219 - Centro - 37.550-121 - Pouso Alegre/MG | (35) 3421-5953 | www.inapos.edu.br

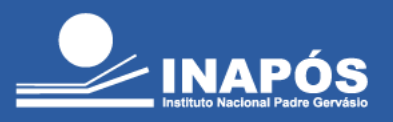

Após fazer o login, você poderá fazer a busca pelo conteúdo desejado. Não se esqueça de fazer o logout sempre que terminar de usar a plataforma.

| ZARNS       |                                              | ŵs.                           | Home              | Discover  | Recursos da E  | Biblioteca | Buscador de Artigos | mais | LG                                                                    |
|-------------|----------------------------------------------|-------------------------------|-------------------|-----------|----------------|------------|---------------------|------|-----------------------------------------------------------------------|
|             |                                              |                               |                   |           |                |            |                     |      | Painel de administração                                               |
| Discovery   | Periódicos                                   | Livros                        | PICO(t)           | PubMed    | Search Builder |            |                     |      | Editar Página                                                         |
| locorory    | 1 critodicos                                 | Linios                        | 1100(0)           | 1 abilioa |                |            |                     |      | 2 Conta                                                               |
|             | Discover:                                    | Pesquise po                   | r artigos, livro  | s e mais  |                |            |                     |      | ☐ Meus marcadores de livro                                            |
|             |                                              |                               |                   |           |                |            |                     |      |                                                                       |
|             | Comece su                                    | ua pesquisa                   |                   |           |                |            |                     |      |                                                                       |
|             | Comece su<br>Configurações                   | ua pesquisa<br>de busca   Fav | pritos   Minhas p | esquisas  |                |            |                     |      | Busca Avançada                                                        |
| iódicos er  | Configurações<br>Configurações<br>m destaque | ua pesquisa<br>de busca   Fav | pritos   Minhas p | esquisas  |                |            |                     |      | Busca Avançada                                                        |
| riódicos er | Comece su<br>Configurações                   | ua pesquisa<br>de busca   Fav | oritos   Minhas p | esquisas  |                |            |                     |      | Busca Avançada Buscar em MEDLINE nsira os termos de busca             |
| riódicos er | Comece su<br>Configurações<br>m destaque     | de busca   Fav                | pritos   Minhas p | esquisas  |                |            |                     |      | Busca Avançada Busca Avançada Busca Busca Busca Básica Busca Avançada |

Qualquer dúvida, basta entrar em contato através do e-mail:

biblioteca@inapos.edu.br ou dirigir-se até o balcão de atendimento da Biblioteca.

Aproveite sua leitura!

INSTITUTO NACIONAL DE ENSINO SUPERIOR E PÓS-GRADUAÇÃO PADRE GERVÁSIO

Credenciado pela Portaria nº 1.146 de 08.12.2009 (D.O.U. 09.12.2009) | Recredenciado pela Portaria nº 1.204 de 26.10.2016 (D.O.U. 28.10.2016)

Mantida por Odonto Rad Ltda.

Rua João Basílio, 219 - Centro - 37.550-121 - Pouso Alegre/MG | (35) 3421-5953 | www.inapos.edu.br